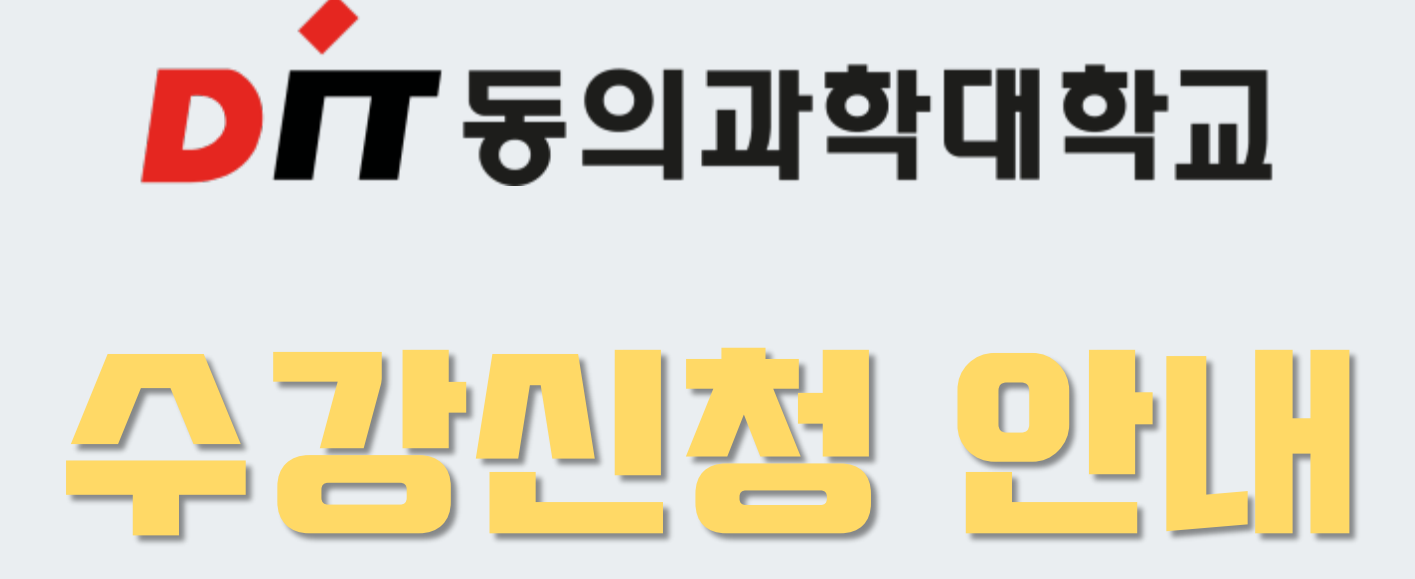

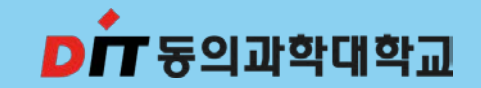

## 수강신청 일정

장애학생 수강신청: 2024년02월19일(월) ~ 02월20일(화) 23시59분 수강신청: 2024년02월21일(수) 09시 ~ 02월23일(금) 23시59분 수강정정: 2024년03월08일(금) 09시 ~ 03월11일(월) 23시59분

+ 수강과목 중 폐강과목 발생 시 별도의 수강신청기간을 통해 폐강 대체과목 수강신청 가능

+ 교양과목은 선착순으로 이루어지므로 수강하고자 하는 교과목이 수강신청 되지 않을 수도 있음

+ 교양 학점의 최대 수강가능학점은 졸업 시까지 2년제 18학점, 3년제 20학점, 4년제 30학점을 초과 불가

(단, 21학점을 초과할 수 없습니다.)

+ 당해 학기 기본이수과목은(전공, 교양포함) <u>13학점 이상</u> 신청 필수

+ 전공필수과목과 교양필수(라이프가이드)은 반드시 수강신청 필수

+ 수강신청은 인터넷 으로만 가능(※ 장애학생 수강신청의 경우 학과사무실로 문의)

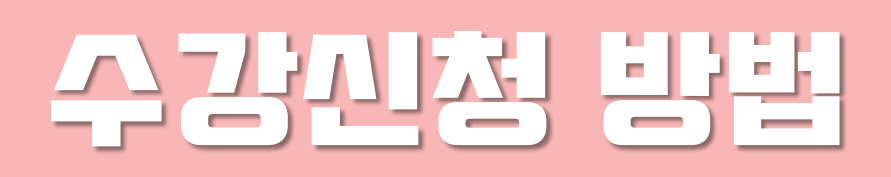

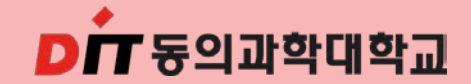

+ 교양과목은 전공과목과 중복되지 않는 시간으로 자유롭게 수강신청 가능

해당교과목: 초보자도가능한인공지능(AI)이해, 온라인코딩과창의적사고, 토익500, 기초영문법

※ YBM운영과목은 비누사이트(<u>https://www.ybmuniv.com/class/univ/intro.asp)에서</u> 수강

+ 온라인 수업은 우리대학에서 운영 중인 아레테 시스템에서 수강

단, 2,7,14주차는 대면수업 진행(출석반영으로 필수 참석) - ITQ한글엑셀 및 영어 I 포함

- 교양선택은 온라인 수업(비대면)으로 진행(※ 별도의 대면수업은 교양시간표 확인)
- + 교양과목 수업운영방법 및 시험방법 필수 확인(홈페이지 공지사항 교양시간표 참고)

#### ■ 교양선택 수강신청 안내

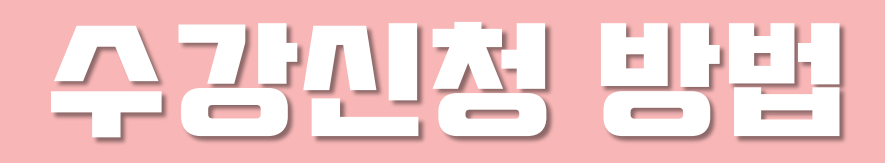

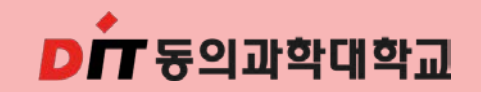

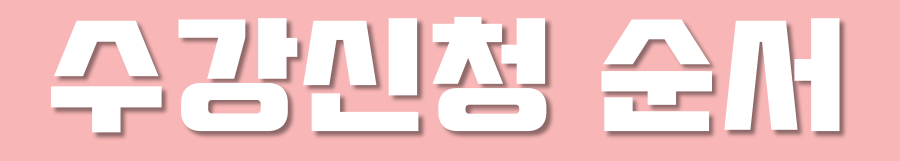

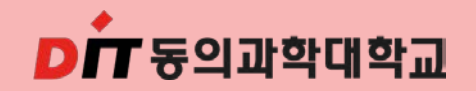

- ① 동의과학대학교 학생정보시스템 접속 (http://std.dit.ac.kr)
- ② 로그인 ID는 2024+수험번호(예시:202411231), Password는 주민번호 뒷자리(7자리)
- ③ 수강신청 전 개설교과목, 교과목 개요, 강의계획서 확인
- ④ 조회된 강좌를 선택하여 시간표를 직접 구성(기본교양 "라이프가이드"는 반드시 수강신청)
- ⑤ 수강신청을 완료 후 "수강신청 확인부"를 출력하여 시간표를 확인 필수

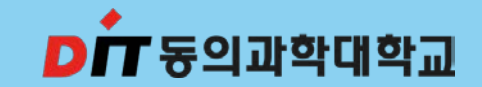

# 수강신청 따라 하기

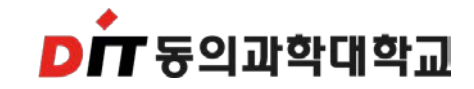

#### 수강신청 방법 및 순서

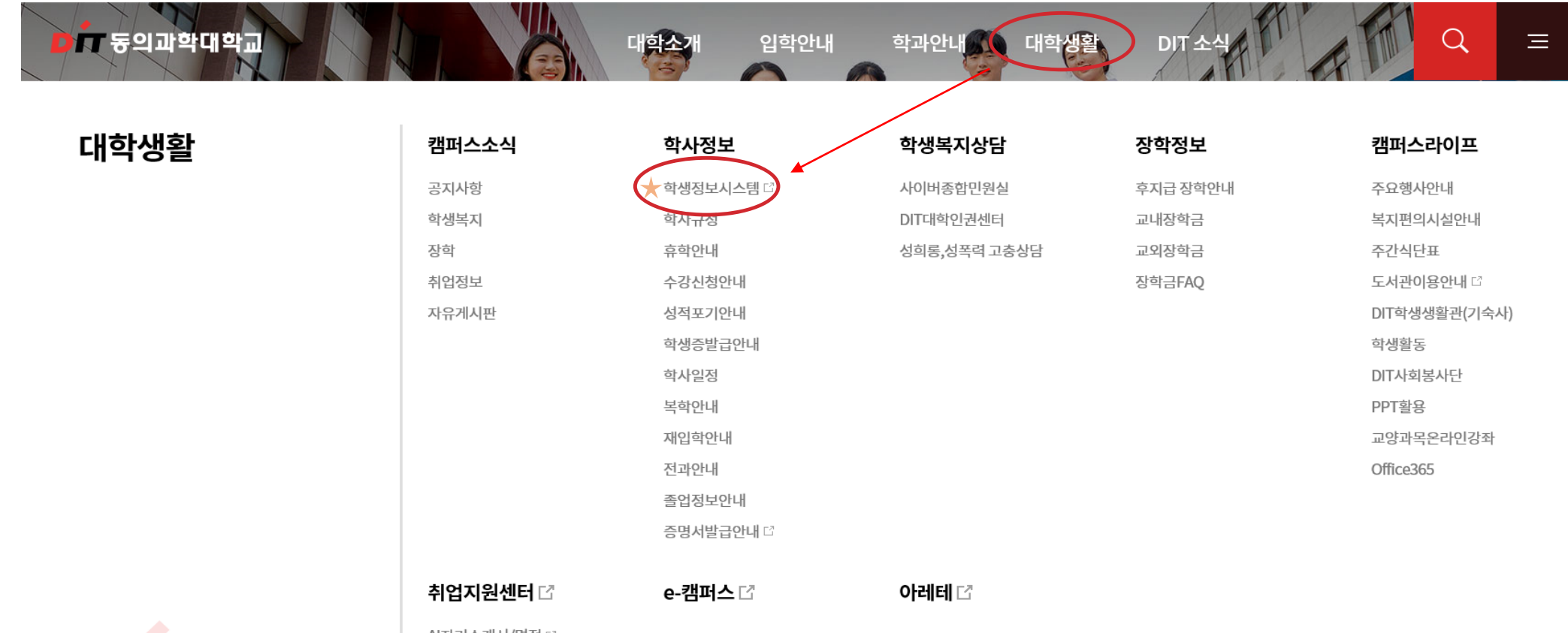

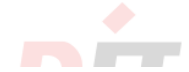

AI자기소개서/면접 ◻

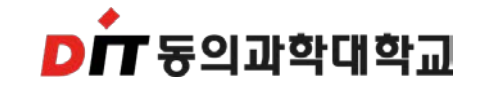

#### 수강신청 방법 및 순서

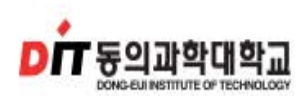

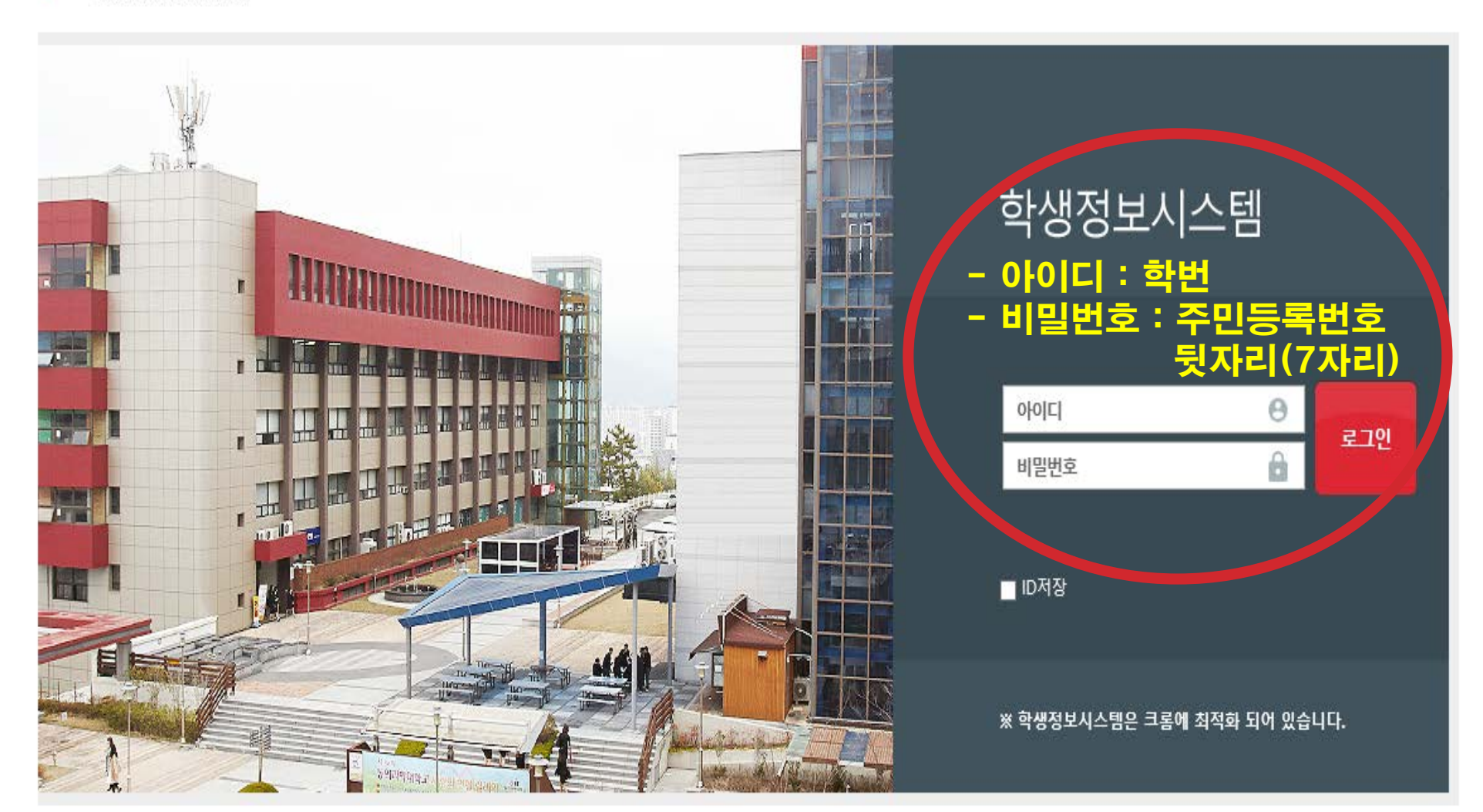

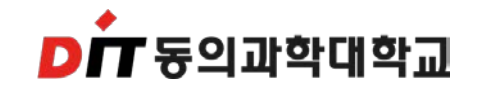

### 수강신청 방법 및 순서

| ▶륨 동의과학대학교                             | 학생정보광장          |                                  |           |             |                 |                |                                       |                                           |              |                                  |
|----------------------------------------|-----------------|----------------------------------|-----------|-------------|-----------------|----------------|---------------------------------------|-------------------------------------------|--------------|----------------------------------|
|                                        | 《 수강관리 》 수강신    | 청 및 조회 》 수강신청 (sch/NQueReqLesnE) |           |             |                 |                |                                       |                                           |              |                                  |
| 용 황민지 로그아웃                             |                 |                                  | I         |             |                 |                |                                       |                                           |              |                                  |
| 10 29 : 51 시간연장                        | 소식문튜 버학         | ▼ 년도 2024                        | - 학기      | 1학기 🔻       |                 |                |                                       |                                           |              |                                  |
| ●── <mark>─</mark> ─ 자아성장              | <b>#</b> 학생기초정보 | 사진보기                             | ※ 필수과목은 ! | 반드시 취득하여야 합 | 비다. (미 취득/      | 시 졸업 불가)       |                                       |                                           |              |                                  |
| ⊕ <mark>`</mark> 경력개발                  |                 |                                  | LUP:      |             |                 | 1814 9401 (141 | a)                                    |                                           |              |                                  |
|                                        | 익민              |                                  | 25        |             |                 | 생년물일(상)        | 2)                                    | 입학일사(입학학년)                                |              |                                  |
| ⊕                                      | 소속 및 학년         |                                  |           |             |                 | 지도교            | 수 백일훈                                 | 학적변동일자(상태)                                |              |                                  |
| ● 복학신청                                 | 과정              | 3년제                              | 이수학기수     | - 2학기       |                 | 입학전형(위탁구분      | 분) 수능전형                               | 본인연락처                                     |              |                                  |
| ●                                      |                 |                                  |           |             |                 |                |                                       |                                           |              |                                  |
| - 📄 수강신청                               |                 | 물리치료과 [6910001]                  |           |             | •               | * 핵년/          | /반 1 🗘 반 -전체-                         | <ul> <li>Q 검색     <li>Q Ц</li> </li></ul> | 비학과강좌        |                                  |
|                                        | 교육과정            | 정규과정 🔹 🔿 전공                      | 중 + 기본 💿  | 교양선택        |                 | 과목             | 8                                     |                                           |              |                                  |
| 진단평가서                                  |                 |                                  |           |             |                 |                |                                       |                                           |              |                                  |
| ❶ 핵심간호자율실습                             | NO 과목-분반        | 과목명(대상반)                         | 신청        | 학점/이론/실습    | 이수구분            | 교과분류           | 교과영역 사                                | 간표                                        | 강의계획서        | 인원보기 🔮                           |
| ⊕──                                    | 1 07423-001     | <u>20대를위한의사소통</u>                | 신청        | 2/2/0       | 교선              | 정규과정           | 임보혜,금:주간5~6(임보:                       | 혜, 본별332)                                 | <u>강의계획서</u> | <u>수강인원</u>                      |
| ⊕·····달······························· | 2 07423-002     | <u>20대를위한의사소통</u>                | 신청        | 2/2/0       | 교선              | 정규과정           | 임보혜,금:주간7~8(임보:                       | 혜, 본별332)                                 | <u>강의계획서</u> | <u>수강인원</u>                      |
|                                        | 3 00595-002     | 건강마사지                            | 신청        | 2/0/2       | 교선              | 정규과정           | 최경삼,금:주간7~8(최경)                       | 삼, 진리314)                                 | <u>강의계획서</u> | <u>수강인원</u>                      |
|                                        | 4 00749-001     | <u>결혼과정</u><br>경호과서              | 신성        | 2/2/0       | 고서              | 정규과정           | · · · · · · · · · · · · · · · · · · · | 옥, 왕명208)<br>소 화려2000)                    | 2101계획서      | <u>우강인원</u><br>스카이의 <sup>1</sup> |
|                                        | 4               |                                  |           |             |                 |                |                                       |                                           |              |                                  |
| ☞─── 등록금관리                             | ■ 수강신청내역        | 수강가능학점 21                        | 신청과목수     | -           | 1 3             | 신청학점           | 2 📑 수강신청확인부                           | 음 강의시간표 1차                                | -            |                                  |
| ☞ 예비군관리                                | NO 과목-분반        | 과목명                              | 삭제        | · 학점/이론/실   | 습 이수 <u>구</u> 등 | 문 교과분류         |                                       | 시간표                                       |              | 공학인정구분                           |
| ❺···· <mark>`</mark> 기숙사관리             | 1 00595-001     | 건강마사지                            | 식자        | 1 2/0/2     | 교선              | 일반강의           | 최경삼,금:주간5~6(최경삼, 진리314                | )                                         |              |                                  |
| ⊕… <mark>`</mark> 시설물/기자재              |                 |                                  |           |             |                 |                |                                       |                                           |              |                                  |
| ⊕ <mark></mark> Linc/산학맞춤현장실습신청        |                 |                                  |           |             |                 |                |                                       |                                           |              |                                  |

• 수강신청 관리 🖝 수강신청 클릭

• 라이프 가이드는 지도교수로 신청해주셔야 합니다.

수강신청 방법 및 순서

• 교과목 신청 클릭 🖝 수강신청내역으로 수강된 과목 들어갑니다.

| ▶★ 동의과학대학교                               | 학생정보광장        | 5         |                                             |                        |              |             |            |                   |                                              |                       |                     |
|------------------------------------------|---------------|-----------|---------------------------------------------|------------------------|--------------|-------------|------------|-------------------|----------------------------------------------|-----------------------|---------------------|
|                                          | < 수강관려        | 니 》 수강신청  | ; 및 조회 》 수강신청 (sch/NQueReqLesn              | E)                     |              |             |            |                   |                                              |                       |                     |
| 오 황민지 로그아웃                               |               | F         |                                             |                        | -            |             |            |                   |                                              |                       |                     |
| 10 29 : 54 시간연장                          | 조직분류          | 대학        | · 년도 2                                      | 2024 🏮 호               | 1학기          | <b>*</b>    |            |                   |                                              |                       |                     |
| ④                                        | <b>#</b> 학생기초 | 정보        | 사진보기                                        | ※ 필수과목원                | 은 반드시 취득하여야  | 합니다. (미 취득/ | 시 졸업 불가)   |                   |                                              |                       |                     |
| ⊕ <mark>`</mark> 경력개발                    |               |           |                                             |                        |              |             | 1814 8101  | (14181)           |                                              |                       |                     |
| ⊕                                        |               | 역면        |                                             | 3                      |              |             | 생년철일       | (82)              | 입학을자(입학학년)                                   |                       |                     |
| : [] [] [] [] [] [] [] [] [] [] [] [] [] | \$            | 속 및 학년    |                                             |                        |              |             | 지          | 도교수 백일훈           | 학적변동일자(상태)                                   |                       |                     |
| ⊕ — 복학신청                                 |               | 과정        | 3년제                                         | 이수학기                   | <b>수</b> 2학기 |             | 입학전형(위트    | <b>: 구분)</b> 수능전: | 형 본인연락처                                      |                       |                     |
| ●… 📴 수강관리                                |               |           |                                             |                        |              |             |            |                   |                                              |                       |                     |
|                                          |               | 학과전공      | 물리치료과 【6910001】                             |                        |              | •           | τ <u>σ</u> | 1년/반 2            | 반 1반 ▼ Q 검색 Q                                | 내학과강좌                 |                     |
|                                          | •             | 교육과정      | 정규과정 👻 💿 ?                                  | 전공 + 기본                | ) 교양선택       |             | :          | 과목명               |                                              |                       |                     |
|                                          |               |           |                                             |                        |              |             |            |                   |                                              |                       |                     |
| ⊕ <mark>`</mark> 핵심간호자율실습                | NO 2          | 목-분반      | 과목명(대상반)                                    | 신청                     | 학점/이론/실습     | 이수구분        | 교과분류       | 교과영역              | 시간표                                          | 강의계획서                 | 인원보기 4              |
| ⊕── <mark>─</mark> 성적관리(강의평가)            | 1 0           | 1871-001  | <u>라이프가이드 III(경력개발)</u>                     | 신청                     | 1/1/0        | 교필          | 정규과정       |                   | 송민영,수:주간8(송민영, 본관401)                        | <u>강의계획서</u>          | <u>수강인원</u>         |
| · ····                                   | 2 0           | 1871-003  | <u>라이프가이드 III(경덕개발)</u><br>라이프라이드 III(경력개발) | 신청                     | 1/1/0        | 교필          | 성규과성       |                   | 이버식,수:수간8(이버식, 본관427)<br>과우제 소·조가?(과우제 보과도?) | <u>강의계획서</u><br>가이계획시 | <u>수강인원</u><br>스카이의 |
|                                          | 4 1           | 1301-001  |                                             | 신청                     | 3/0/3        | 전선          | 정규과정       |                   | 박성형,수:주간5~7(박성형, 본관426)                      | 강의계획서                 | <u> </u>            |
| ⊕ <mark>`</mark> 장학금관리                   | - 0           | 0000 001  | 문의저이지원은 1                                   | <br>Al <del>\$</del> 4 | 0/1/0        | 저서          | 저그고저       |                   | 배이호모·ㅈフォュ.ウ/배이호보?ムゥフ                         | 2101개호니네              | ~ 7H1 P             |
| ⊕ <mark>-</mark> 등록금관리                   |               |           |                                             |                        |              |             |            |                   |                                              |                       |                     |
| ❹⋯ <mark>`</mark> 예비군관리                  | ■ 수강신성        | 네억        | 구성가능학점 21                                   | 신정과목                   | iŦ           | 1 2         | 안정역점       | 1                 | 응 구경신청확인구 [음 강의시간표] 1차                       | · · · · ·             |                     |
|                                          | NO            | 가목-분반     | 과목명                                         | 4                      | 제 학점/이론/     | 실습 이수구형     | 분 교과분      | 류                 |                                              |                       | 공학민정구분              |
| ⊕                                        | 1 (           | 11871-002 | 라이프가이드 III(경력개발)                            | 4                      | 세 1/1/(      | 교필          | LIFE GU    | IDE 백일훈,:         | ··수간8(백일운, 본관426)                            |                       |                     |
| ⊕                                        |               |           |                                             |                        |              |             |            |                   |                                              |                       |                     |

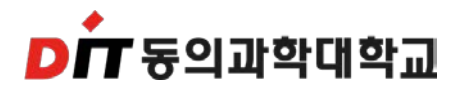

- 단, 2~4학년이 1학년 과목(교양과목) 수강 신청 시 1학년으로 변경해주세요.
- 교양선택 클릭 🖝 교과목 신청

| <ul> <li></li></ul>                                                                                                    |
|----------------------------------------------------------------------------------------------------|
| 한 한 0.1       도 201%         한 21:51       AU2020         • 다 40420       · · · · · · · · · · · · · · · · · · ·                                                                                                    |
| C       29 : 51       AZMER       Max       Max |
| • • • • • • • • • • • • • • • • • • •                                                                                                    |
| 이 는 경 격개발       ····································                                                                                                    |
| 이 나 이 가 이 가 이 가 이 가 이 가 이 가 이 가 이 가 이 가                                                                                                    |
| 소속 및 학년         물리치료과         지도교수         백일훈         학적면동일자(상태)           ····································                                                                                                    |
| 과정       3년제       이수학기수       2학기       입학전형(위탁구분)       수능전형       본민연락처         ● - 입수강관리                                                                                                    |
| ● _ 수강관리                                                                                                    |
|                                                                                                    |
| ····································                                                                                                    |
| ▲ 수강내역조회[확인서출력]       ▲ 육과정       ▼       ○ 전공 + 기본       ● 교양선택       과목명                                                                                                    |
| ·····································                                                                                                    |
| ☞ 핵심간호자율실습 NO 과목-분반 과목명(대상반) 신청 학점/이론/실습 이수구분 교과분류 교과영역 시간표 강의계획서 인원보기                                                                                                    |
| ● · · · · · · · · · · · · · · · · · · ·                                                                                                    |
| 2     07423-002     2001을위한의사소통     신정     2 / 2 / 0     교선     성규과성     임보혜,금: 수간7~8(임보혜, 몬별332)     강의계획서     수강인원       ◎ e-포트플리오     ○     ○     ○     ○     ○     ○     ○     ○     ○     ○     ○     ○     ○     ○     ○     ○     ○     ○     ○     ○     ○     ○     ○     ○     ○     ○     ○     ○     ○     ○     ○     ○     ○     ○     ○     ○     ○     ○     ○     ○     ○     ○     ○     ○     ○     ○     ○     ○     ○     ○     ○     ○     ○     ○     ○     ○     ○     ○     ○     ○     ○     ○     ○     ○     ○     ○     ○     ○     ○     ○     ○     ○     ○     ○     ○     ○     ○     ○     ○     ○     ○     ○     ○     ○     ○     ○     ○     ○     ○     ○     ○     ○     ○     ○     ○     ○     ○     ○     ○     ○     ○     ○     ○     ○     ○     ○     ○     ○     ○     ○     ○     ○     ○     ○     ○     ○     ○     ○     ○                                                                                                    |
| ····································                                                                                                    |
| ····································                                                                                                    |
|                                                                                                    |
| · · · · · · · · · · · · · · · · · · ·                                                                                                    |
| NO         과목-분반         과목명         삭제         학점/이론/실습         이수구분         교과분류         시간표         공학인정구분                                                                                                    |
| ·····································                                                                                                    |
|                                                                                                    |

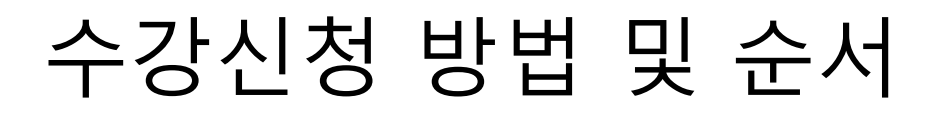

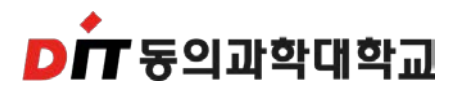